## ИНСТРУКЦИЯ ПО ПОЛУЧЕНИЮ И ОТПРАВКЕ ВЫПИСКИ ИЗ ЕГРН В АО «ПОЧТА БАНК»

1. Войдите на Госуслуги под своей учетной записью. Учетная запись должна быть подтвержденная

| Госуслуги                               |                                                |  |  |  |  |  |  |
|-----------------------------------------|------------------------------------------------|--|--|--|--|--|--|
| ГОСУСЛУГU<br>Телефон / Email / СНИЛС    | Куда ещё можно войти с<br>паролем от Грсуслуг? |  |  |  |  |  |  |
| Пароль<br>Восстановить<br>Войти         |                                                |  |  |  |  |  |  |
| Войти другим способом<br>Эл. подпись    |                                                |  |  |  |  |  |  |
| Не удаётся войти?<br>Зарегистрироваться |                                                |  |  |  |  |  |  |
| <b>госуслуги</b><br>Войти как           |                                                |  |  |  |  |  |  |

Петрова С.В.

Частное лицо

>

2. Воспользуйтесь строкой поиска, указав в запросе -«сведения из ЕГРН»

| ≡ госу   | слуги              | Московская облас                                                             | ть                      |       | Заявлен                   | ия Документь            | ы Платежи                  | Помощь                  | Q |
|----------|--------------------|------------------------------------------------------------------------------|-------------------------|-------|---------------------------|-------------------------|----------------------------|-------------------------|---|
| ф        | Þ                  |                                                                              | A                       | ç     | φ                         | 8                       | 湰                          | ŵ                       |   |
| Здоровье | Справки<br>Выписки | Пособия<br>Пенсия Льготы                                                     | Авто Права<br>Транспорт | Семья | Дети<br>Образование       | Паспорта<br>Регистрация | Штрафы<br>Долги            | Стройка<br>Недвижимость |   |
|          |                    |                                                                              |                         |       |                           |                         |                            |                         |   |
|          |                    | Посмотрите, ч                                                                | то нового               |       |                           |                         |                            |                         |   |
|          |                    | 🕞 Как офор<br>30 минут                                                       | омить ДТП за<br>,       |       | рописка ребёнка д<br>Глет | ° > 😔                   | 1T-курсы для<br>икольников |                         |   |
| 0        |                    | Введите запрос                                                               |                         |       |                           |                         |                            | ≻                       |   |
|          |                    | Запись к врачу Единое пособие Маткапитал Лицевой счёт СФР Сведения о соцвыпл |                         |       |                           |                         |                            |                         |   |
|          |                    |                                                                              |                         |       |                           |                         |                            |                         |   |

2. Выберите «О недвижимости»

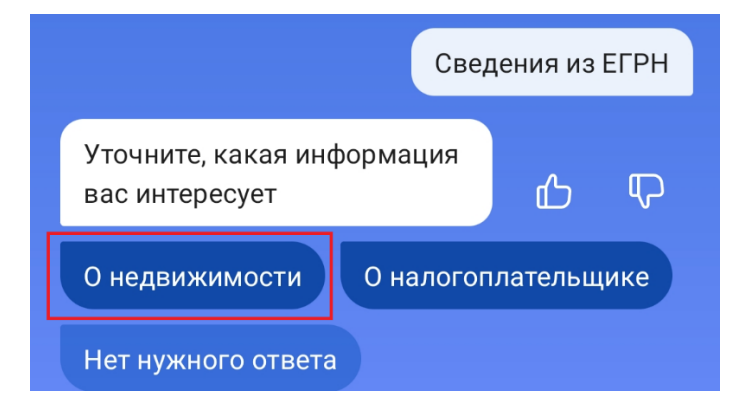

3. Выберите «Онлайн-выписка об объекте недвижимости»

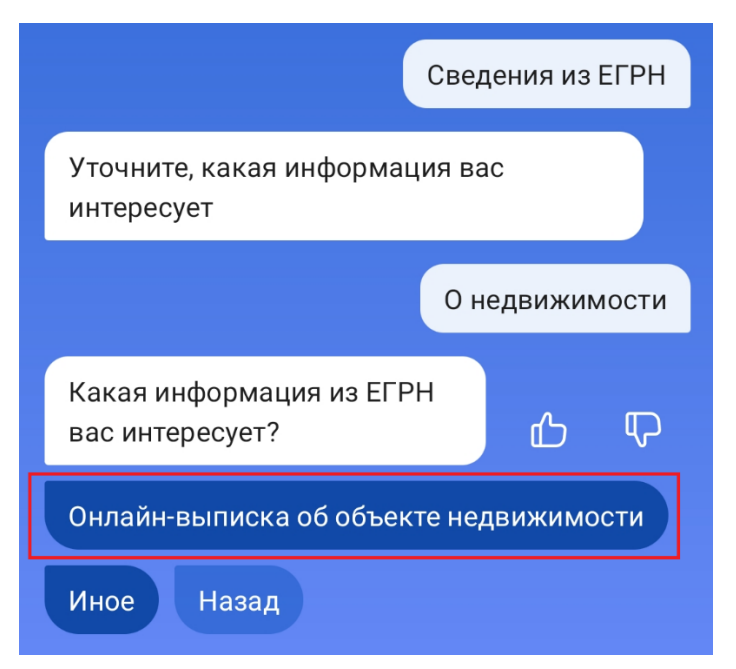

4. Выбираете «Получить выписку»

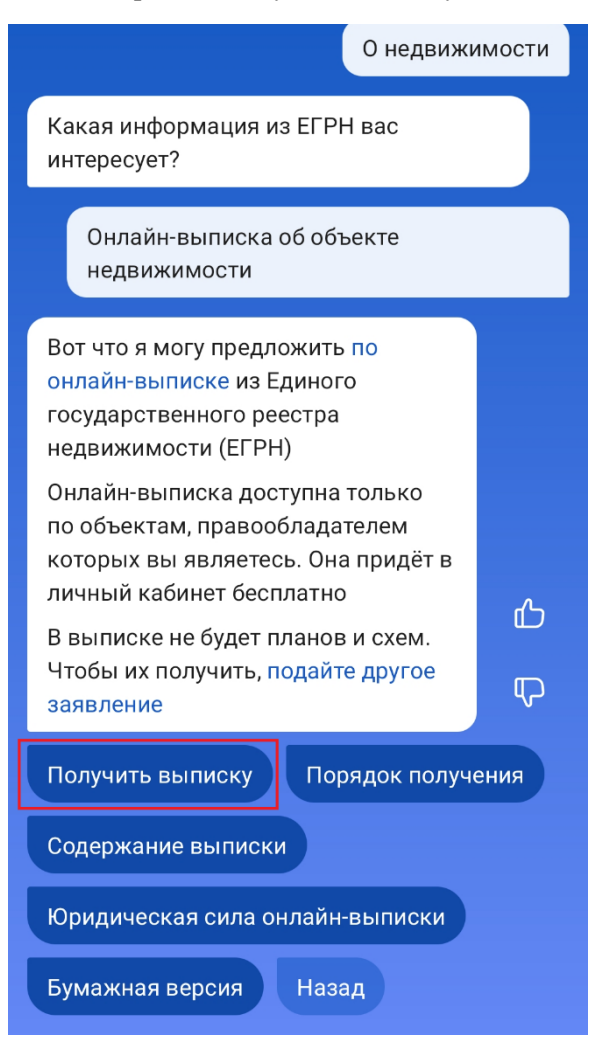

5. Выбираете нужный объект недвижимости – Земельный участок, на котором планируется строительство

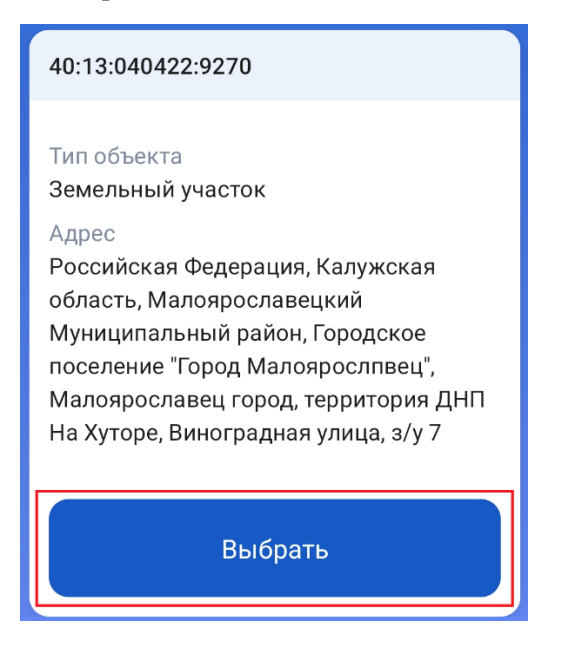

6. Выписка формируется моментально. Выбираете «К заявлению»

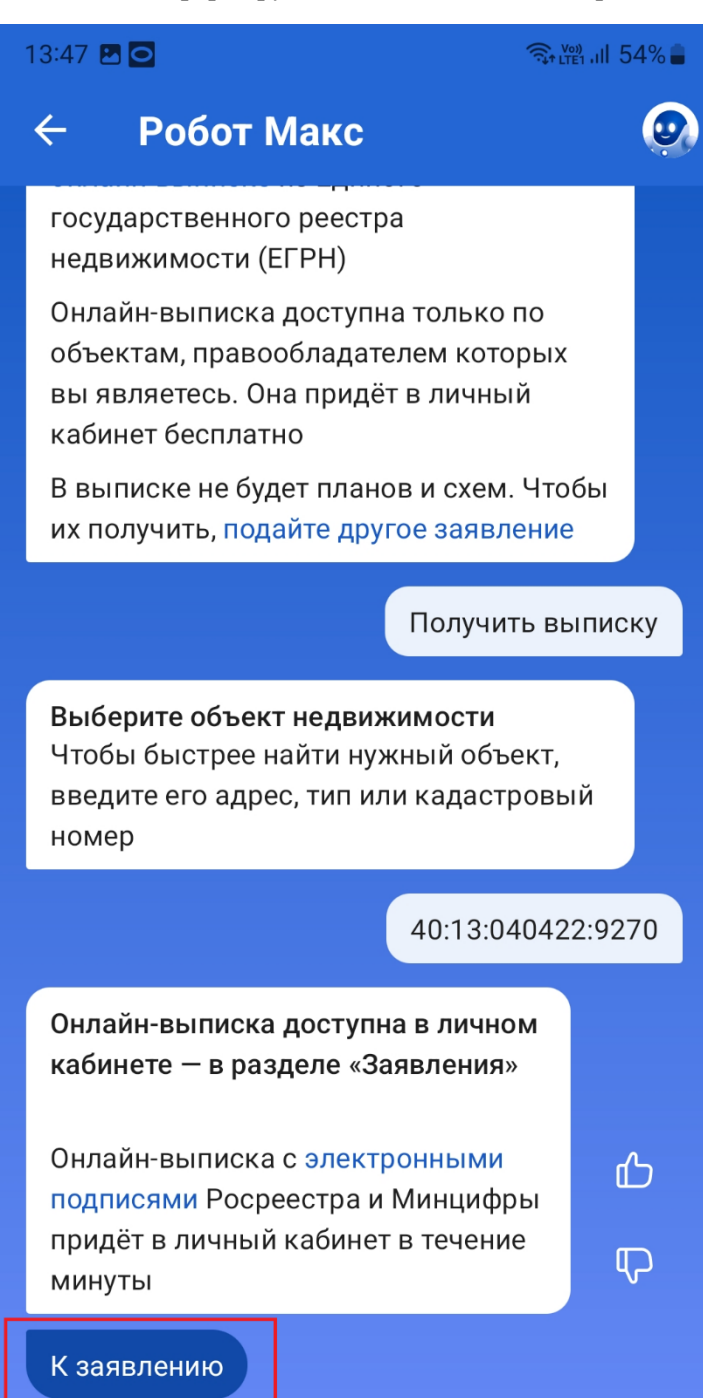

## 7. Далее выбираете «Отправить на электронную почту»

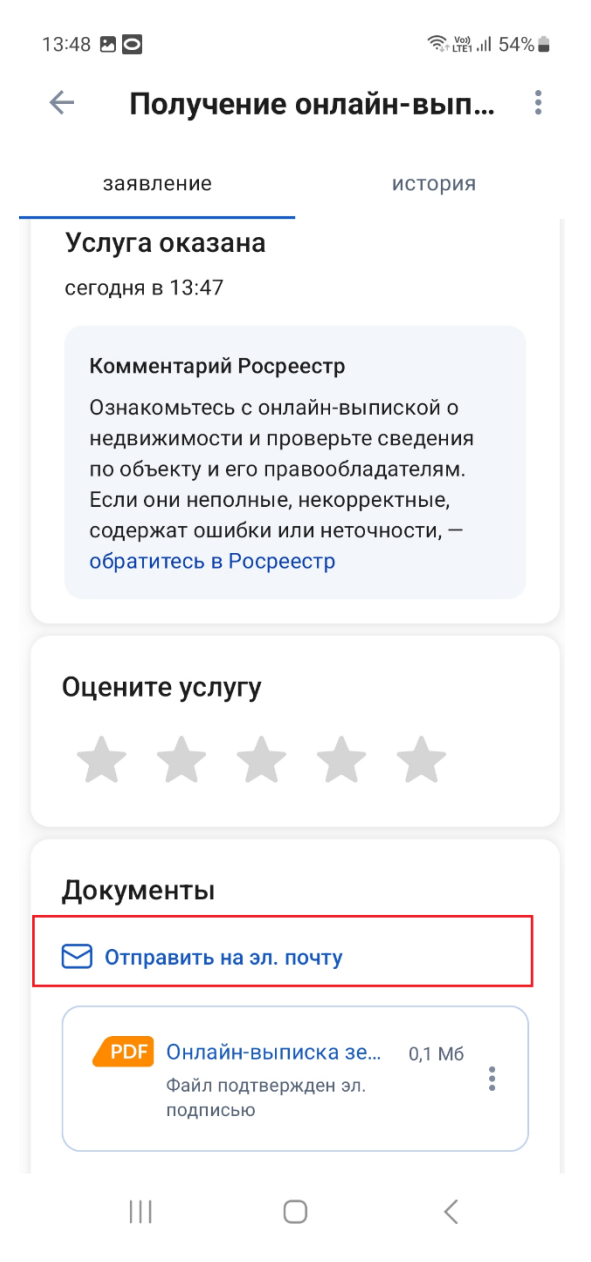

8. В адресной строке вводите личный адрес электронной почты и нажмите кнопку «Отправить».

По результату получения, просьба направить её в Банк через Лидпортал или на почту ipoteka@pochtabank.ru с указанием ФИО заёмщика в теме письма.